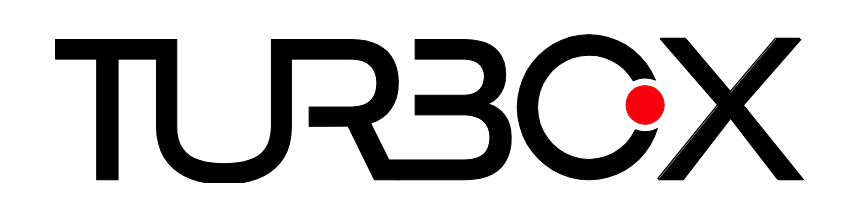

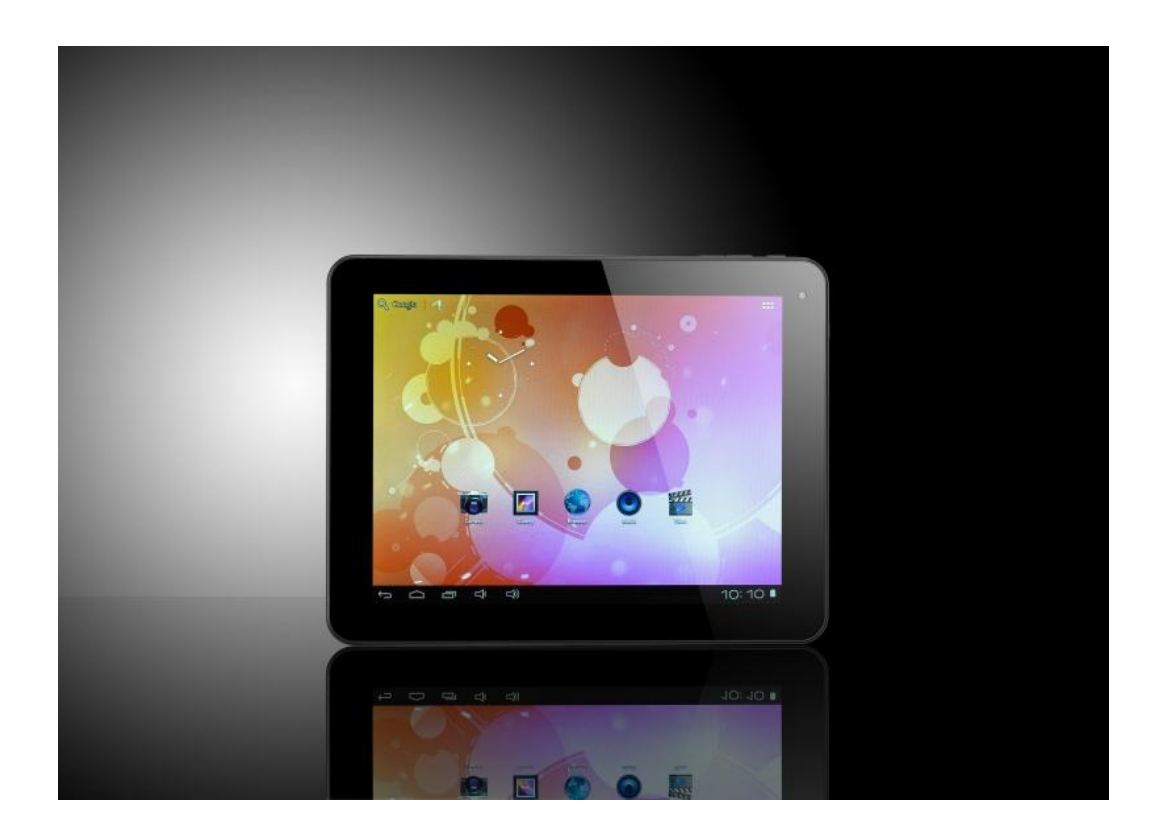

# Strike 8<sup>″</sup> Tablet PC Εγχειρίδιο Χρήσης

# Περιεχόμενα

| 1. Γενικές οδηγίες ασφαλείας                     | 3             |
|--------------------------------------------------|---------------|
| 1.1. Πληροφορίες για το περιβάλλον               | 3             |
| 1.2. Πληροφορίες ασφαλείας                       | 5             |
| 2. Προφυλάξεις                                   | 8             |
| 3. Βασικές λειτουργίες – Τεχνικά χαρακτηριστικά  | 9             |
| 4. Εμφάνιση:                                     | 10            |
| 5. Βασική Λειτουργία:                            | 11            |
| 6. Περιήγηση                                     | 13            |
| 7. Εγκατάσταση εφαρμογών μορφής ΑΡΚ              | 15            |
| 8. Απεγκατάσταση εφαρμογής ΑΡΚ                   | 17            |
| 9. Βίντεο                                        | 18            |
| 10. Κάμερα                                       | 19            |
| 11. Μουσική                                      | 20            |
| 12. Ρυθμίσεις                                    | 21            |
| 13. Σύνδεση με υπολογιστή                        | 28            |
| 14. Αντιμετώπιση προβλημάτων                     | 29            |
| 15. Γενικοί όροι εγγύησης                        | 31            |
| 16. Τι δεν καλύπτει η εγγύηση προϊόντων Turbo-X, | Doop, Sentio, |
| @Work, Connect                                   | 35            |
| Δεδομένα και απώλεια                             |               |

#### 1. Γενικές οδηγίες ασφαλείας

Το Turbo-X Strike είναι προϊόν της ΠΛΑΙΣΙΟ COMPUTERS ΑΕΒΕ, Γραμμή Επικοινωνίας: 800 11 12345 Θέση Σκληρί, Μαγούλα Αττικής, 19018 <u>www.plaisio.gr</u>

Η ΠΛΑΙΣΙΟ COMPUTERS AEBE, δηλώνει ότι το προϊόν αυτό συμμορφώνεται με τις απαιτήσεις της Οδηγίας 99/5/ΕΚ. Η Δήλωση Συμμόρφωσης μπορεί να ανακτηθεί από τα γραφεία της εταιρείας στη διεύθυνση: ΘΕΣΗ ΣΚΛΗΡΙ, ΜΑΓΟΥΛΑ ΑΤΤΙΚΗΣ ή κατόπιν αιτήσεως στην ηλεκτρονική διεύθυνση <u>technet@plaisio.gr</u> ή στην ηλεκτρονική διεύθυνση

http://www.plaisio.gr/Laptop-and-Tablet/Notebook/Tablets-iPAD.ht m

#### 1.1. Πληροφορίες για το περιβάλλον

(Αυτές οι οδηγίες ισχύουν για την Ευρωπαϊκή Ένωση, καθώς και για άλλες ευρωπαϊκές χώρες με ανεξάρτητα συστήματα αποκομιδής απορριμμάτων)

Απόρριψη χρησιμοποιημένων μπαταριών. Αυτό το προϊόν ενδεχομένως να περιέχει μπαταρίες. Εάν περιέχει, αυτό το σύμβολο στις μπαταρίες σημαίνει ότι δεν πρέπει να απορρίπτονται μαζί με τα οικιακά απορρίμματα. Or μπαταρίες θα πρέπει να τοποθετούνται στα κατάλληλα σημεία συλλογής για την ανακύκλωσή τους. Η περιεκτικότητα των μπαταριών σε υδράργυρο, κάδμιο ή μόλυβδο δεν ξεπερνούν τα επίπεδα που ορίζονται από την οδηγία 2006/66/EC περί μπαταριών. Για τη δική σας ασφάλεια, ανατρέξτε στο εγχειρίδιο χρήσης του προϊόντος για να μάθετε πως μπορείτε να αφαιρέσετε τις μπαταρίες από το προϊόν με ασφάλεια.

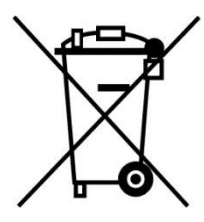

Απόρριψη παλιού ηλεκτρικού και ηλεκτρονικού εξοπλισμού. Το σύμβολο αυτό υποδεικνύει ότι το συγκεκριμένο προϊόν δεν επιτρέπεται να απορριφθεί μαζί με τα οικιακά απορρίμματα. Αντιθέτως, πρέπει να παραδοθεί στο κατάλληλο σημείο συλλογής για ανακύκλωση του ηλεκτρικού και ηλεκτρονικού εξοπλισμού. Η ανακύκλωση των υλικών συμβάλει στην εξοικονόμηση φυσικών πόρων.

Φροντίζοντας για τη σωστή απόρριψη του προϊόντος βοηθάτε στην πρόληψη των αρνητικών συνεπειών για το περιβάλλον και την ανθρώπινη υγεία που θα μπορούσαν να προκληθούν από την ακατάλληλη απόρριψη του προϊόντος αυτού. Για περισσότερες πληροφορίες σχετικά με την ανακύκλωση αυτού του προϊόντος, παρακαλείστε να επικοινωνήσετε με τις αρμόδιες υπηρεσίες του δήμου σας ή με την εταιρεία ΠΛΑΙΣΙΟ COMPUTERS.

Το προϊόν και η συσκευασία φέρουν την παρακάτω ένδειξη

# CE

Ανατρέξτε στη δήλωση συμμόρφωσης του προϊόντος που μπορείτε να βρείτε στα γραφεία της εταιρείας, Θέση Σκληρί, Μαγούλα Αττικής, για τη σχετική ένδειξη CE ή κατόπιν αιτήσεως στην ηλεκτρονική διεύθυνση <u>technet@plaisio.gr</u>.

### 1.2. Πληροφορίες ασφαλείας

 Για να μην τραυματίσετε τον εαυτό σας ή άλλα άτομα και για να μην προκαλέσετε ζημιά στη συσκευή σας, διαβάστε όλες τις πληροφορίες που ακολουθούν πριν χρησιμοποιήσετε τη συσκευή σας.

Προειδοποίηση: Αποτροπή ηλεκτροπληξίας, πυρκαγιάς και

έκρηξης

Μη χρησιμοποιείτε καλώδια ρεύματος ή βύσματα που έχουν
 υποστεί ζημιά, ή χαλαρές ηλεκτρικές πρίζες.

 Μην ακουμπάτε το καλώδιο ρεύματος με βρεγμένα χέρια και μην αποσυνδέετε το φορτιστή τραβώντας το καλώδιο.

Μην τσακίζετε και μην προκαλείτε ζημιά στο καλώδιο ρεύματος.

 Μη χρησιμοποιείτε τη συσκευή σας ενώ φορτίζεται και μην ακουμπάτε τη συσκευή σας με βρεγμένα χέρια.

Μη βραχυκυκλώνετε το φορτιστή ή την μπαταρία.

 Μην εκθέτετε το φορτιστή ή την μπαταρία σε πτώσεις ή προσκρούσεις.

Μη φορτίζετε την μπαταρία με φορτιστές που δεν έχουν εγκριθεί
 από τον κατασκευαστή.

 Μην χρησιμοποιείτε τη συσκευή σας κατά τη διάρκεια καταιγίδας.

 Μπορεί να προκληθεί δυσλειτουργία της συσκευής σας και υπάρχει μεγάλος κίνδυνος ηλεκτροπληξίας.

 Μη χρησιμοποιείτε μια μπαταρία ιόντων-λιθίου (Li-Ion) που έχει υποστεί ζημιά ή παρουσιάζει διαρροή.

 Για την ασφαλή απόρριψη των μπαταριών ιόντων-λιθίου,
 επικοινωνήστε με το πλησιέστερο εξουσιοδοτημένο επισκευαστικό κέντρο.

# Μεταχειριστείτε και πετάξτε τις μπαταρίες και τους φορτιστές με προσοχή

 Χρησιμοποιείτε μόνο μπαταρίες εγκεκριμένες από τον κατασκευαστή και φορτιστές που έχουν σχεδιαστεί ειδικά για τη συσκευή σας. Μη συμβατές μπαταρίες και φορτιστές μπορεί να προκαλέσουν σοβαρούς τραυματισμούς ή ζημιές στη συσκευή σας.

Μην πετάτε μπαταρίες ή συσκευές στη φωτιά. Εφαρμόζετε
 όλους τους τοπικούς κανονισμούς κατά την απόρριψη
 χρησιμοποιημένων μπαταριών ή συσκευών.

Ποτέ μην τοποθετείτε μπαταρίες ή συσκευές επάνω ή μέσα σε
 θερμαντικές συσκευές, όπως για παράδειγμα φούρνους
 μικροκυμάτων, ηλεκτρικές κουζίνες ή καλοριφέρ. Οι μπαταρίες
 ενδέχεται να εκραγούν αν υπερθερμανθούν.

Μην σπάτε ή τρυπάτε την μπαταρία. Μην εκθέτετε τις μπαταρίες
 σε υψηλή εξωτερική πίεση, καθώς μπορεί να προκύψει εσωτερικό
 βραχυκύκλωμα και υπερθέρμανση.

Προστατεύστε τη συσκευή, τις μπαταρίες και τους φορτιστές από ζημιά

 Αποφεύγετε να εκθέτετε τη συσκευή και τις μπαταρίες σε υπερβολικά χαμηλές ή υπερβολικά υψηλές θερμοκρασίες.

 Οι ακραίες θερμοκρασίες μπορεί να βλάψουν τη συσκευή και να μειώσουν τη δυνατότητα φόρτισης και τη διάρκεια ζωής της συσκευής και των μπαταριών.

Αποφύγετε την επαφή των μπαταριών με μεταλλικά αντικείμενα,
 γιατί αυτό μπορεί να δημιουργήσει σύνδεση ανάμεσα στους
 τερματικούς ακροδέκτες + και - των μπαταριών σας και να οδηγήσει
 σε προσωρινή ή μόνιμη ζημιά στην μπαταρία.

Μη χρησιμοποιείτε φορτιστή ή μπαταρία που έχει υποστεί
 ζημιά.

#### 2. Προφυλάξεις

 Αποφύγετε απότομα χτυπήματα. Να μεταχειρίζεστε τη συσκευή προσεκτικά.

Μην τοποθετήσετε τη συσκευή σε πολύ κρύο (κάτω από 0°C) ή
 ζεστό περιβάλλον (πάνω από 50°C) και προστατέψτε την από υγρασία, πιτσιλιές και αφρό.

 Να μην φορτίζετε και χρησιμοποιείτε τη συσκευή κατά τη διάρκεια καταιγίδας.

 Μην χτυπάτε τη συσκευή και να την φυλάξετε μακριά από στατικό ηλεκτρισμό και μαγνητικά πεδία.

Κρατήστε τη συσκευή μακριά από χημικές ουσίες.

Μην ανοίγετε το περίβλημα και μην επισκευάζετε μόνοι σας τη συσκευή. Για επισκευές απευθυνθείτε μόνο σε εξειδικευμένο τεχνικό προσωπικό.

#### 3. Βασικές λειτουργίες – Τεχνικά χαρακτηριστικά

- Λειτουργικό σύστημα: Android 4.0
- Διαστάσεις: (μήκος \* πλάτος \* πάχος)
   199.5χιλ. x 153.4χιλ. x 10χιλ.
- ΕΠΕΞΕΡΓΑΣΤΗΣ: ALLWINNER TECH A13 Cortex A8 1.2GHZ
- RAM: DDR3 512 MB
- Αποθηκευτικός χώρος: Ενσωματωμένη μνήμη Flash 8GB
- Οθόνη: 8" Capacitive multi-touch
- Wifi:802.11b/g/n
- Υποστηριζόμενες κάρτες μνήμης: Micro SD μέχρι 32GB
- Ανάλυση: 800\*600
- Κάμερα: Μπροστινή 0.3M pixel, Πίσω 2.0M pixel
- Μπαταρία και χωρητικότητα: Ενσωματωμένη επαναφορτιζόμενη μπαταρία πολυμερών, 4200mAh
- Εγγραφή: Ενσωματωμένο μικρόφωνο
- E-book:PDF, EPUB, FB2, TXT, MOBI, HTM, PDB, RTF, LRC
- Υποστηριζόμενες μορφές βίντεο: AVI (H.264, DIVX, XVID) rm,
   rmvb, MKV, WMV, MOV, MP4 (H.264, MPEG, DIVX, XVID),3GP,
   9

#### MPEG, MPG, FLV. HD 100P max

- Υποστηριζόμενες μορφές μουσικής: MP3,WMA,MP2,OGG,
   AAC,M4A,MA4,FLAC,APE, WAV
- Υποστηριζόμενες μορφές φωτογραφιών: JPG, GIF, BMP, PNG
- G-sensor

# 4. Εμφάνιση:

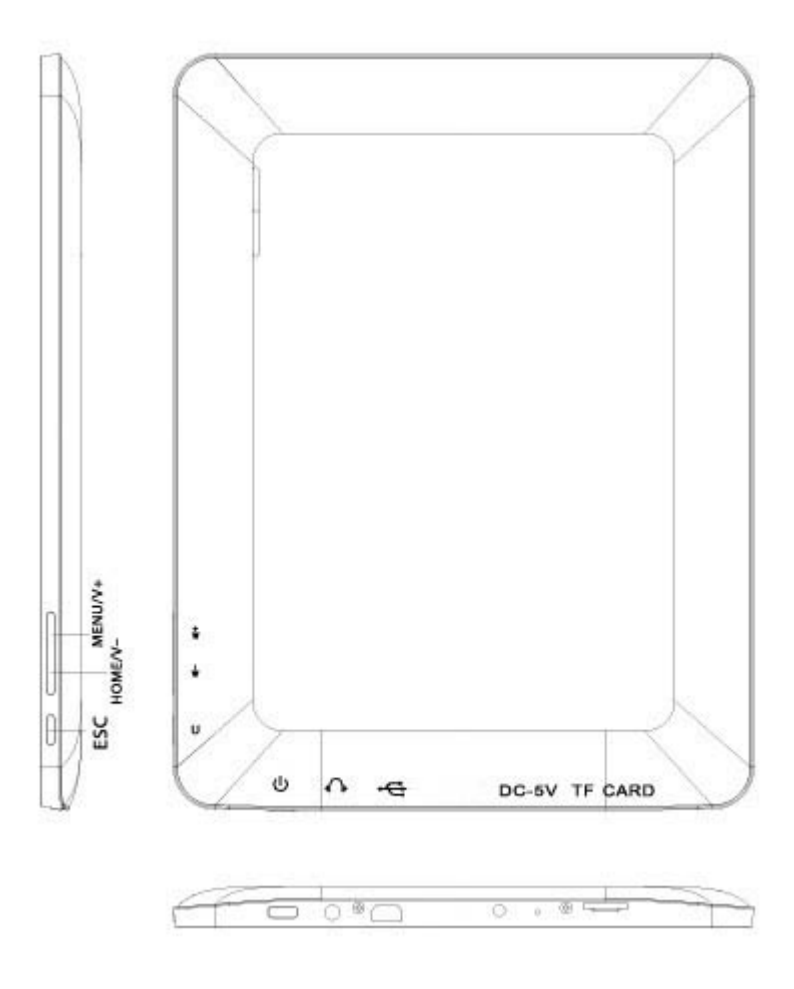

# 5. Βασική Λειτουργία:

#### 1.Ενεργοποίηση

Κρατήστε πατημένο το πλήκτρο τροφοδοσίας (power) για να ενεργοποιήσετε τη συσκευή.

#### 2. Απενεργοποίηση

Σε κανονική κατάσταση, κρατήστε πατημένο το πλήκτρο τροφοδοσίας (power) και στο αναδυόμενο παράθυρο επιλέξτε "ΟΚ" για απενεργοποίηση.

#### 3. Επανεκκίνηση

Αν η συσκευή «κολλήσει» και δεν αποκρίνεται, πιέστε το πλήκτρο RESET για αναγκαστική απενεργοποίηση και επανεκκίνηση.

#### 4. Απενεργοποίηση οθόνης

Πιέστε σύντομα το πλήκτρο τροφοδοσίας (power) για να απενεργοποιήσετε την οθόνη. Για ενεργοποίηση, πιέστε ξανά το ίδιο πλήκτρο για να εμφανιστεί η οθόνη κλειδώματος και στη συνέχεια σύρετε για ξεκλείδωμα.

### 5. Επιστροφή στην Αρχική Οθόνη

Πιέστε οποιαδήποτε στιγμή το πλήκτρο " κάτω αριστερά στην οθόνη για επιστροφή στην Αρχική Οθόνη.

#### 6. Επιστροφή στην προηγούμενη οθόνη

Πιέστε οποιαδήποτε στιγμή το πλήκτρο "" κάτω αριστερά στην οθόνη για επιστροφή στην προηγούμενη οθόνη.

#### 7. Ρυθμίσεις

 8. Πιέστε "
 πάνω δεξιά στην οθόνη για πρόσβαση στη μπάρα εφαρμογών και επιλέξτε το εικονίδιο "Settings" (Ρυθμίσεις) από το μενού.

#### 8. Φόρτιση

Συνδέστε το βύσμα του τροφοδοτικού DC στην υποδοχή τροφοδοσίας (DC-in) της συσκευής. Συνδέστε την άλλη άκρη του τροφοδοτικού σε κάποια πρίζα ρεύματος. Κατά τη διάρκεια της φόρτισης, η συσκευή μπορεί να ζεσταθεί. Αυτό είναι φυσιολογικό και δεν έχει καμία επίπτωση στη λειτουργία της συσκευής ή στη διάρκεια ζωής της. Αν η μπαταρία είναι πλήρως φορτισμένη (το εικονίδιο φόρτισης δεν κινείται), αποσυνδέστε το τροφοδοτικό από τη συσκευή και στη συνέχεια από την πρίζα.

#### [Προσοχή]

\*. Σε περίπτωση που δεν χρησιμοποιείτε τη συσκευή, θα πρέπει να την φορτίζετε τουλάχιστον μία φορά το μήνα.

\*. Παρακαλούμε να μην χρησιμοποιείτε τη συσκευή κατά τη διάρκεια της φόρτισης.

Συμβουλές: Να χρησιμοποιείτε μόνο γνήσια αξεσουάρ, εγκεκριμένα από τον κατασκευαστή.

Πριν χρησιμοποιήσετε τη συσκευή για πρώτη φορά, θα πρέπει να φορτίσετε τη μπαταρία. Το τροφοδοτικό (φορτιστής) είναι πολύ σημαντικό εξάρτημα της συσκευής και παίζει σπουδαίο ρόλο στη σωστή και ασφαλή λειτουργία της. Αν χρησιμοποιήσετε μη εγκεκριμένα από τον κατασκευαστή τροφοδοτικά (φορτιστές), μπορεί να προκληθεί έκρηξη ή βλάβη στη συσκευή. Βλάβες λόγω κακής χρήσης δεν καλύπτονται από την εγγύηση.

# 6. Περιήγηση

#### 1. Αρχική οθόνη

Η Αρχική Οθόνη σας βοηθά να χρησιμοποιήσετε τη συσκευή και να ανοίξετε τις επιθυμητές εφαρμογές ("Browser", "Camera", κ.ά.). Για να επιλέξετε τις υπό-οθόνες της Αρχικής Οθόνης, σύρετε προς τα δεξιά/ αριστερά.

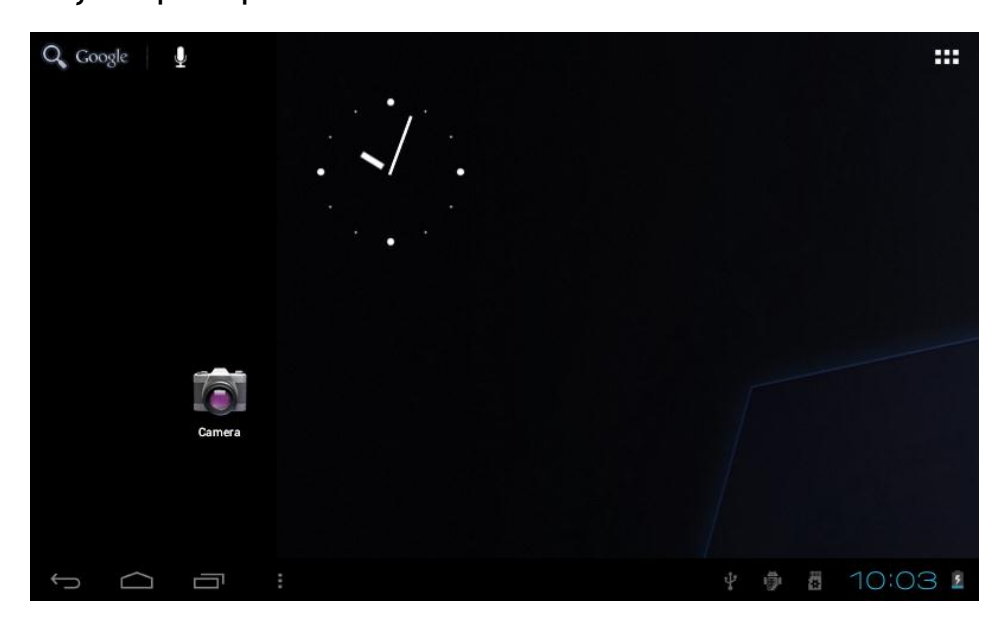

#### 2. Επιλογή ταπετσαρίας

Κρατήστε πατημένο το δάχτυλό σας σε κάποιο κενό σημείο της Αρχικής Οθόνης και στη συνέχεια επιλέξτε "Select Wallpaper from" (Επιλογή Ταπετσαρίας από). Επιλέξτε την 13 επιθυμητή εικόνα από τις εμφανιζόμενες κατηγορίες.

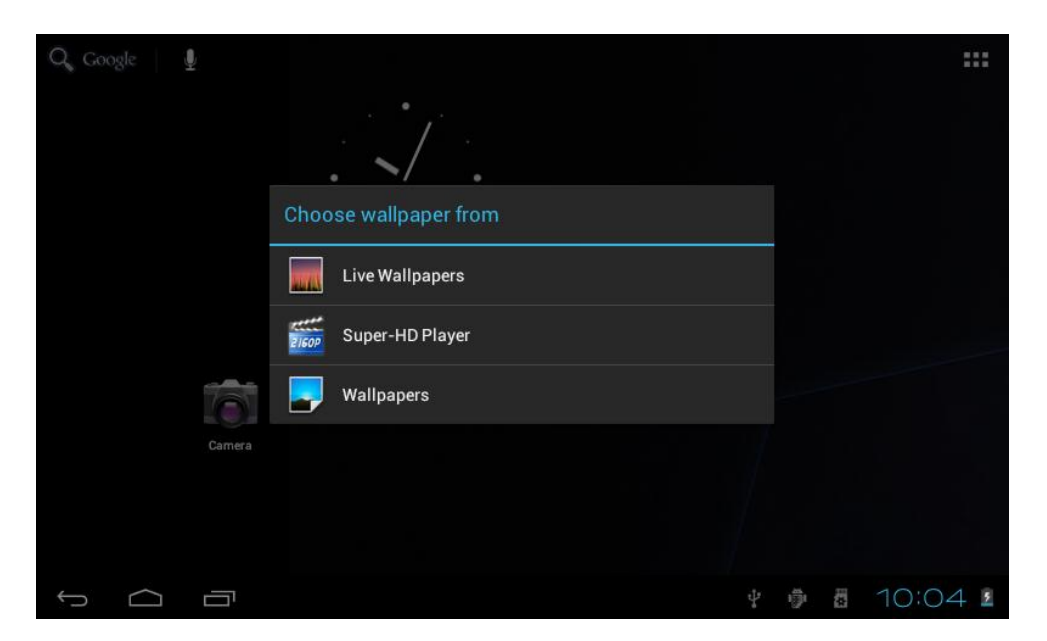

#### 3. Εμφάνιση όλων των εφαρμογών

Αν πιέσετε στο πλήκτρο "🚟 " πάνω δεξιά στην οθόνη, θα εμφανίσετε όλες τις εφαρμογές.

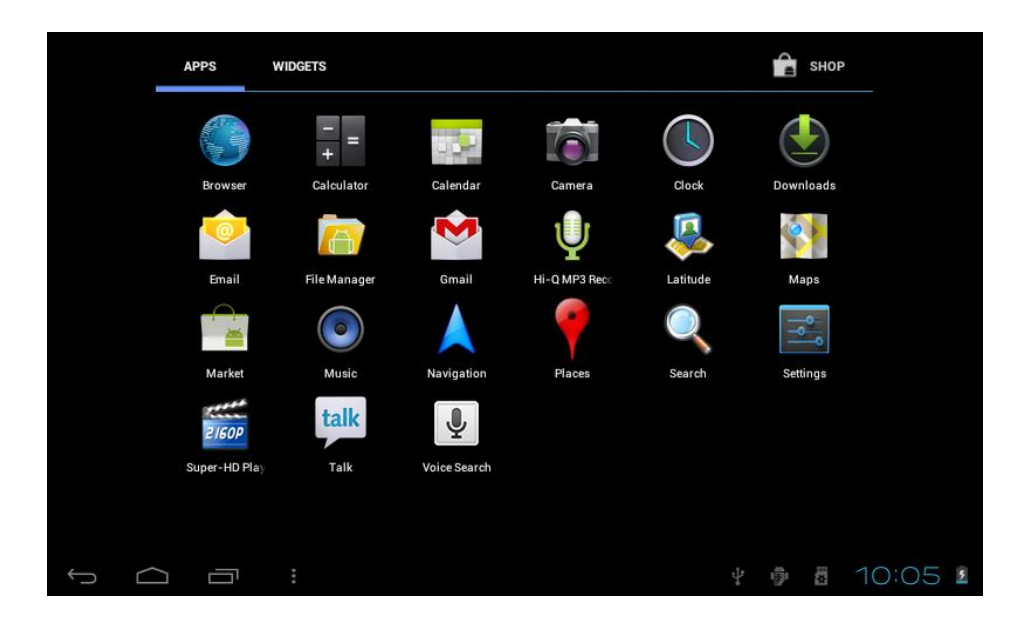

#### 4. Μπάρα ειδοποιήσεων

Ενώ βρίσκεστε στην Αρχική Οθόνη, πιέστε στη μπάρα ειδοποιήσεων για να δείτε πληροφορίες και ειδοποιήσεις που αφορούν τη συσκευή (Σύνδεση USB, Κάρτα TF, εφαρμογές που χρησιμοποιούνται κ.ά.).

#### 5. Μετακίνηση εικονιδίων

Ενώ βρίσκεστε στην Αρχική Οθόνη, κρατήστε πατημένο το εικονίδιο κάποιας εφαρμογής αν θέλετε να το μετακινήσετε σε κάποια άλλη θέση.

#### 6. Διαγραφή εικονιδίων

Ενώ βρίσκεστε στην Αρχική Οθόνη, κρατήστε πατημένο το εικονίδιο κάποιας εφαρμογής και στη συνέχεια μετακινήστε το στον κάδο απορριμμάτων στο πάνω μέρος της οθόνης. Στη συνέχεια ανασηκώστε το δάχτυλό σας από την οθόνη και το εικονίδιο θα διαγραφεί.

#### 7. Εγκατάσταση εφαρμογών μορφής ΑΡΚ

 Αντιγράψτε την επιθυμητή εφαρμογή μορφής <u>APK</u> στη συσκευή ή στην κάρτα μνήμης TF.

Πιέστε στο "File Manager" (Διαχείριση αρχείων) για να βρείτε την εφαρμογή μορφής ΑΡΚ που θέλετε να εγκαταστήσετε.

|            | -                       | k            | 0     |  | Ţ |  | 8 | 1 | ť  |    | D              |
|------------|-------------------------|--------------|-------|--|---|--|---|---|----|----|----------------|
| /mnt/s     | dcard/AP                | <            |       |  |   |  |   |   |    |    |                |
| <b>()</b>  | Adobe Fla               | sh Player .a | ok    |  |   |  |   |   |    |    | 4.24 Mb  -rw   |
| <b>Ö</b>   | android_a               | qq.apk       |       |  |   |  |   |   |    |    | 841.98 Kb  -rw |
| <b>()</b>  | AngryBird               | sRio121.apk  |       |  |   |  |   |   |    |    | 15.11 Mb   -rw |
| <b>(</b>   | fishingjoy <sub>.</sub> | 1.apk        |       |  |   |  |   |   |    |    | 22.14 Mb   -rw |
| <b>(</b>   | GfanMobil               | eForPad.apl  | c     |  |   |  |   |   |    |    | 1.25 Mb   -rw  |
| \          | NEED FOR                | SPEED Shif   | t.apk |  |   |  |   |   |    |    | 1.17 Mb   -rw  |
| <b>(</b>   | QQ for pa               | i 1.8.1.apk  |       |  |   |  |   |   |    |    | 7.10 Mb   -rw  |
| <b>(</b>   | QQ for Pa               | d 1.9.1 (v20 | ).apk |  |   |  |   |   |    |    | 7.67 Mb  -rw   |
| <b>(</b> ) | talking_to              | m_cat_1.apk  | 6     |  |   |  |   |   |    |    | 17.00 Mb   -rw |
| <u> </u>   |                         |              |       |  |   |  |   | ₽ | ġ. | 7: | 29 🖌 🛓         |

3. Πιέστε στην εφαρμογή μορφής ΑΡΚ που θέλετε να εγκαταστήσετε και στη συνέχεια θα εμφανιστεί η ένδειξη "Do you want to install this application?" (Θέλετε να εγκαταστήσετε αυτή την εφαρμογή;)

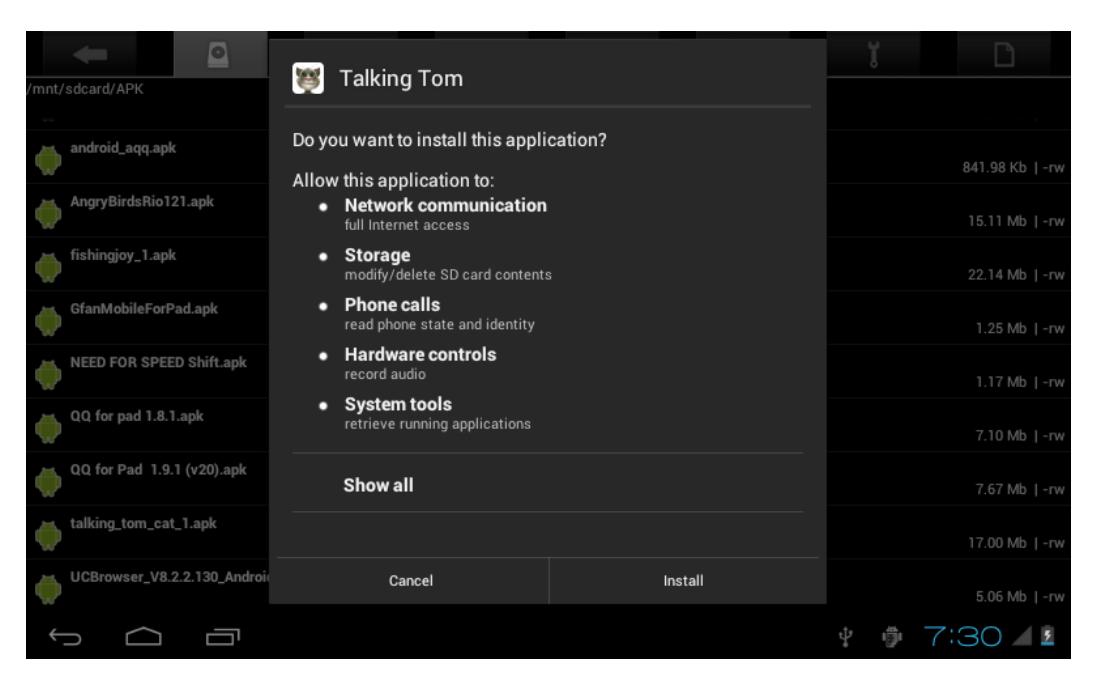

4.Πιέστε "Install" (Εγκατάσταση) για να ξεκινήσετε την εγκατάσταση

της εφαρμογής.

## 8. Απεγκατάσταση εφαρμογής ΑΡΚ

Πιέστε "
 και στη συνέχεια "Settings" (Ρυθμίσεις). Κατόπιν
 επιλέξτε "Apps" (Εφαρμογές) και θα εμφανιστεί η λίστα με τις
 εγκατεστημένες εφαρμογές.

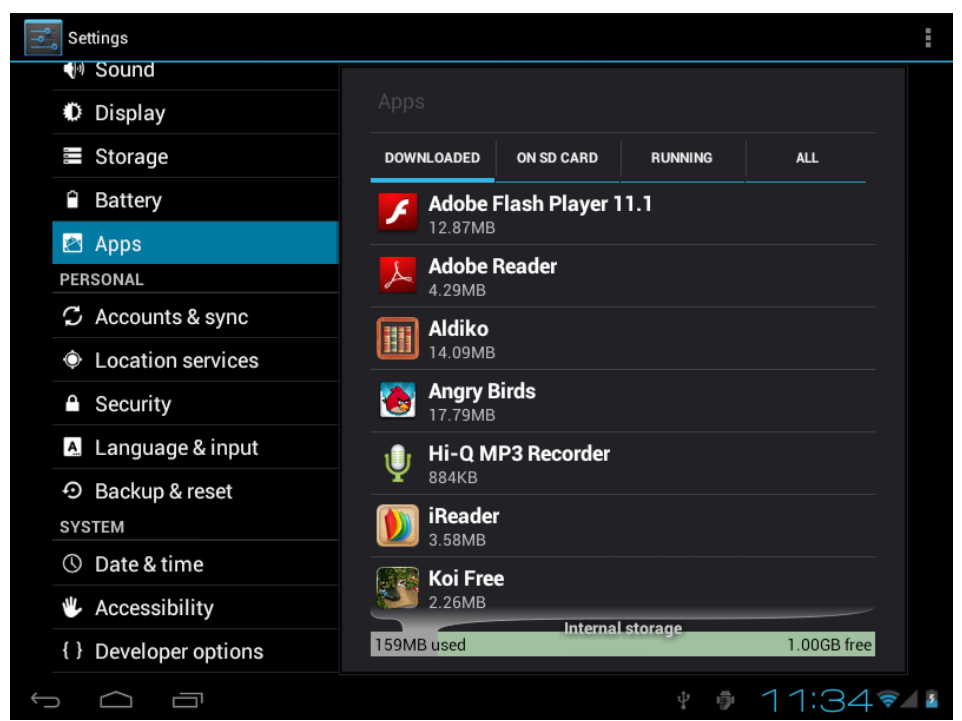

2.Πιέστε στην εφαρμογή που θέλετε να απεγκαταστήσετε και θα

εμφανιστεί το σχετικό παράθυρο επιβεβαίωσης.

|   | Settings            |                              |                 |
|---|---------------------|------------------------------|-----------------|
|   | (P) Sound           |                              |                 |
|   | Display             | Angry Birds<br>version 1.2.1 |                 |
|   | Storage             |                              | Uninstall       |
|   | Battery             | STORAGE                      |                 |
|   | 🖄 Apps              | Total                        | 17.42MB         |
|   | PERSONAL            | Арр                          | 17.42MB         |
|   | JONAL               | USB storage app              | 0.00B           |
|   | 🗘 Accounts & sync   | Data                         | 0.00B           |
|   | Ocation services    | SD card                      | 0.00B           |
|   | A Security          |                              | Move to SD card |
|   | Security            | CACHE                        |                 |
|   | A. Language & input | Cache                        | 0.00B           |
|   | • Backup & reset    |                              | Clear cache     |
|   | SYSTEM              |                              |                 |
| ÷ |                     |                              | 1 7:34 1        |

# 9. Βίντεο

 Πιέστε "Super -HD" στην Αρχική Οθόνη για πρόσβαση στην εφαρμογή αναπαραγωγής πολυμέσων.

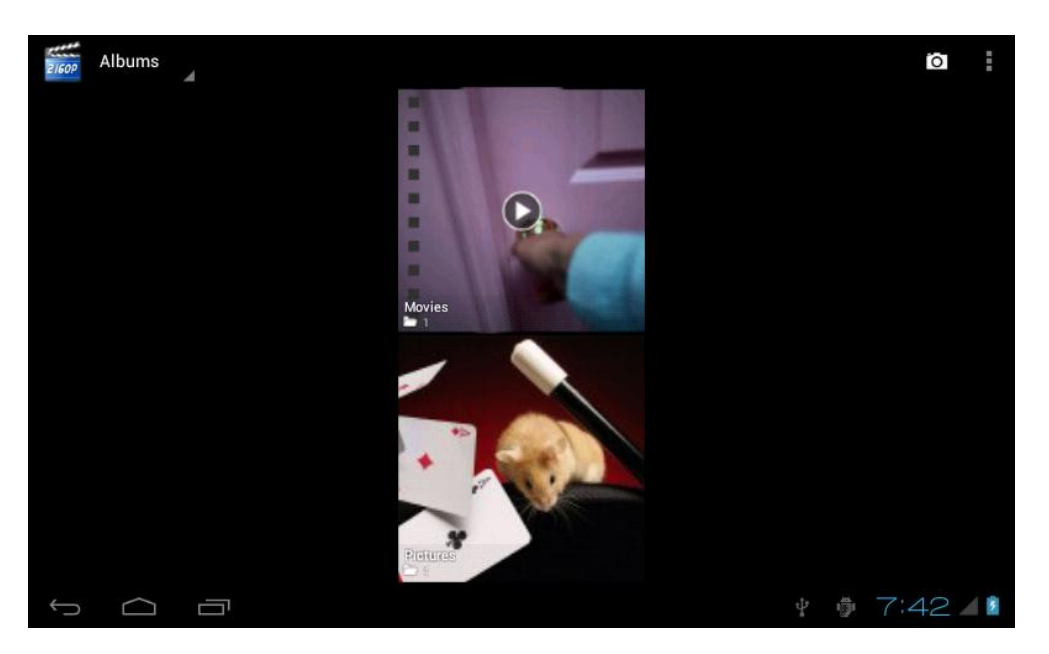

Πιέστε "Movies" (Βίντεο) για μετάβαση σε κατάσταση προβολής
 βίντεο και στη συνέχεια επιλέξτε το βίντεο που θέλετε να δείτε.

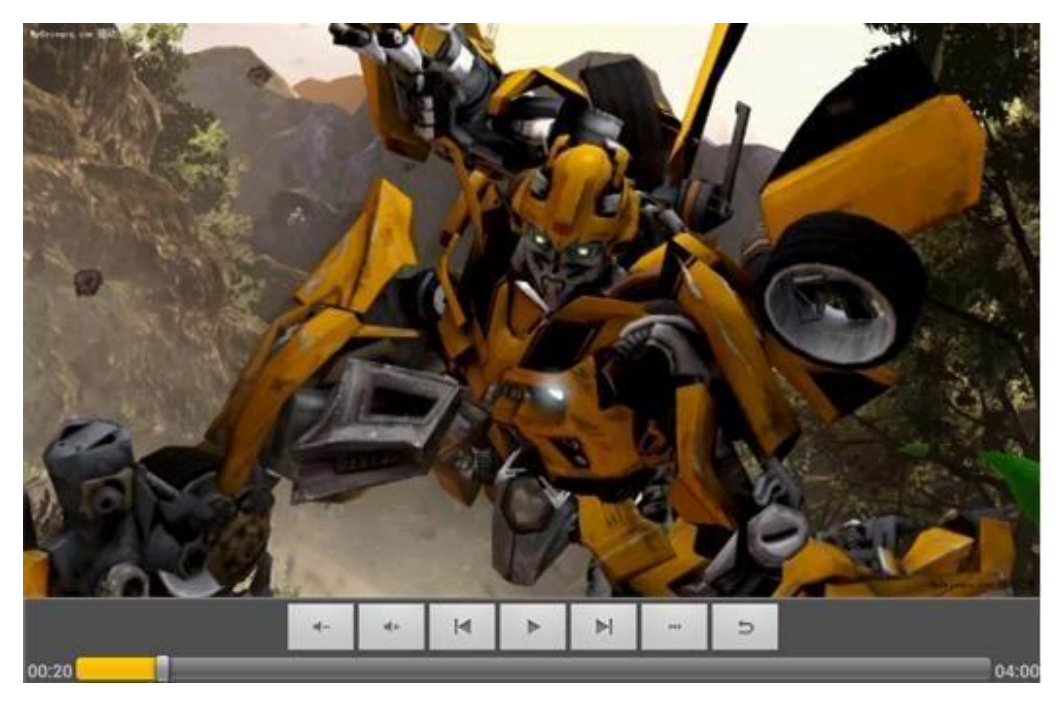

#### 10. Κάμερα

 Μπορείτε να πραγματοποιήσετε λήψη φωτογραφιών και βίντεο μέσω της κάμερας.

Πιέστε στην εφαρμογή "camera" (Κάμερα) για λήψη φωτογραφιών και βίντεο. Το εικονίδιο " [ ] σημαίνει κατάσταση λήψης φωτογραφιών. Πιέστε " για λήψη φωτογραφίας. Το εικονίδιο " σημαίνει κατάσταση λήψης βίντεο. Πιέστε " για έναρξη λήψης βίντεο και πιέστε " [ ] ξανά για παύση. Πιέστε " ] για ρυθμίσεις.

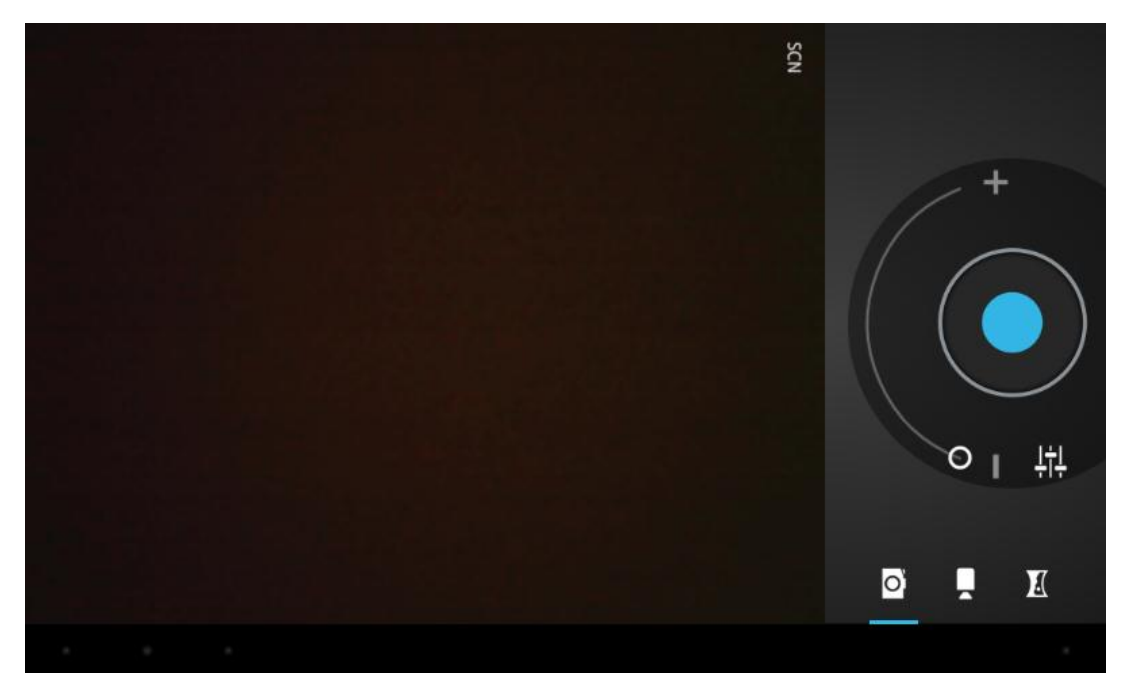

# 11. Μουσική

 Επιλέξτε "Music" (Μουσική) από τη μπάρα εφαρμογών για να μπείτε στη λίστα αρχείων μουσικής.

| Artists                                          | Albums | Songs | Playlists | Now playing |
|--------------------------------------------------|--------|-------|-----------|-------------|
| 094355<br>Unknown artist                         |        |       |           |             |
| 095528<br>Unknown artist                         |        |       |           |             |
| 095603<br>Unknown artist                         |        |       |           |             |
| 095751<br>Unknown artist                         |        |       |           |             |
| 095855<br>Unknown artist                         |        |       |           |             |
| Track 02<br>MariahCarey                          |        |       |           | 4:37        |
| Way Back Into Love<br>Hugh Grant & Haley Bennett |        |       |           | 4:39        |
| Yellow<br>Coldplay                               |        |       |           | 4:29        |
|                                                  | 1      |       | ÷.        | 7:44 1      |

 Αρχεία: Πιέστε στο επιθυμητό αρχείο μουσικής για αναπαραγωγή.

Πιέστε 
 για επιστροφή στην Αρχική Οθόνη ή πιέστε 
 για
 επιστροφή στην προηγούμενη οθόνη.

ο Σύρετε πάνω και κάτω για κύλιση στη σελίδα.

Artist (Καλλιτέχνης): Απεικονίζει τα αρχεία μουσικής
 κατηγοριοποιημένα ανά καλλιτέχνη

Albums (Άλμπουμ): Απεικονίζει τα αρχεία μουσικής
 κατηγοριοποιημένα ανά άλμπουμ

Songs (Τραγούδια): Απεικονίζει όλα τα αρχεία μουσικής

Playlists (Λίστες αναπαραγωγής): Απεικόνιση λίστας

αναπαραγωγής

 Now playing (Αναπαράγεται τώρα): Για να δείτε το αρχείο που αναπαράγεται.

# 12. Ρυθμίσεις

1. Επιλέξτε "Settings" (Ρυθμίσεις) για πρόσβαση στις ρυθμίσεις.

#### 2. Wireless & Networks (Ασύρματο & Δίκτυα)

- Ενεργοποίηση/ Απενεργοποίηση Wi-Fi
- Πραγματοποίηση ρυθμίσεων Wi-Fi και διαχείριση των ασύρματων συνδέσεων.

#### 3. Sound (Ήχος)

 Volumes (Ρυθμίσεις έντασης): Ρύθμιση της έντασης για τον ήχο κλήσης, για τα πολυμέσα, για το σύστημα και τις ειδοποιήσεις.

- Default Notification (Ήχος ειδοποίησης): Επιλέξτε τον επιθυμητό ήχο ειδοποίησης.
- Touch sounds (Ήχοι αφής): Επιλέξτε να ακούγεται ή όχι ήχος
   όταν αγγίζετε την οθόνη.

Screen lock sounds (Ήχοι κλειδώματος οθόνης): Επιλέξτε
 να ακούγεται ή όχι ήχος κατά το ξεκλείδωμα της οθόνης.

#### 4. Display (Προβολή)

Brightness (Φωτεινότητα): Για να ρυθμίσετε τη φωτεινότητα
 της οθόνης.

Wallpaper (Ταπετσαρία): Επιλογή ταπετσαρίας για την Αρχική
 Οθόνη

Auto-rotate screen (Αυτόματη περιστροφή οθόνης):
 Αυτόματη περιστροφή οθόνης κατά την περιστροφή της συσκευής.

 Sleep (Απουσία δραστηριότητας): Για επιλογή του χρόνου απενεργοποίησης της οθόνης σε περίπτωση αδράνειας.

Font size (Μέγεθος γραμματοσειράς): Επιλογή του μεγέθους
 γραμματοσειράς

Accelerometer coordinate system (Σύστημα επιταχυνσιόμετρου): Για επιλογή του επιθυμητού συστήματος επιταχυνσιόμετρου.

Screen adaptation (Προσαρμογή οθόνης): Χρησιμοποιείται
 για ρύθμιση των διαστάσεων της εικόνας σε παιχνίδια.

#### 5. Storage (Αποθηκευτικός χώρος)

Εμφανίζει τη χωρητικότητα της κάρτας μνήμης και άλλων αποθηκευτικών χώρων.

#### 6. Battery (Μπαταρία)

Εμφανίζει τη στάθμη της μπαταρίας ή την κατάσταση φόρτισης.

#### 7. Apps (Εφαρμογές)

Προβολή των εφαρμογών ανά "DOWNLOADED" (Η ΛΗΨΗ ΟΛΟΚΛΗΡΩΘΗΚΕ), "ON SD CARD" (ΣΤΗΝ ΚΑΡΤΑ SD), "RUNNING" (ΕΚΤΕΛΕΙΤΑΙ) και "ALL" (ΟΛΑ).

#### 8. Accounts & sync (Λογαριασμοί και συγχρονισμός)

Μπορείτε επίσης να διαχειριστείτε το συγχρονισμό και άλλες ρυθμίσεις σχετικά με τους λογαριασμούς σας.

#### 10. Security (Ασφάλεια)

Screen lock (Κλείδωμα οθόνης): Επιλογή κλειδώματος
 οθόνης και πληροφορίες κατόχου

• Encrypt tablet (Κρυπτογράφηση tablet)

 Passwords (Κωδικοί): Να γίνουν ορατοί οι κωδικοί πρόσβασης

 Device administrators (Διαχειριστές συσκευής): Προβολή ή απενεργοποίηση των διαχειριστών της συσκευής

 Unknown sources (Άγνωστες πηγές): Να επιτρέπεται η εγκατάσταση εφαρμογών που δεν προέρχονται από το Market.

 Trusted credentials (Αξιόπιστα διαπιστευτήρια): Προβολή αξιόπιστων πιστοποιητικών CA)

• Install from SD card (Εγκατάσταση από κάρτα SD):

Εγκατάσταση πιστοποιητικών από συσκευή αποθήκευσης.

Clear credentials (Εκκαθάριση διαπιστευτηρίων): Αφαίρεση
 όλων των πιστοποιητικών

11. Language & input (Γλώσσα & Πληκτρολόγιο)

Language (Γλώσσα): Επιλέξτε τη γλώσσα για όλα τα μενού και
 τις εφαρμογές.

Personal dictionary (Προσωπικό λεξικό): Προσθήκη κάποιας
 λέξης πιέζοντας το πλήκτρο Add (+).

Keyboard & Input Methods (Πληκτρολόγιο & Μέθοδοι
 εισόδου): Αφορά το πληκτρολόγιο και τις μεθόδους
 πληκτρολόγησης.

Speech (Ομιλία): Ρύθμιση φωνητικής αναζήτησης και μετατροπής κειμένου σε ομιλία (TTS).

Mouse / Trackpad (Ποντίκι/ Επιφάνεια αφής): Για ρύθμιση
 της ταχύτητας του δείκτη.

12. Back up and reset (Δημιουργία αντιγράφου ασφαλείας και επαναφορά)

Δημιουργία αντιγράφου ασφαλείας και επαναφορά των ρυθμίσεων στις εργοστασιακές τιμές τους.

#### 13. Date & time (Ημερομηνία & Ώρα)

Ρύθμιση της ημερομηνίας και της ώρας.

#### 14. Accessibility (Προσβασιμότητα)

- TalkBack: Ενεργοποιεί/ Απενεργοποιεί την υπηρεσία TalkBack.
- Large text (Μεγάλο κείμενο): Πιέστε για μεγέθυνση του κειμένου.

Auto-rotate screen (Αυτόματη περιστροφή οθόνης): Πιέστε
 για αυτόματη περιστροφή της οθόνης όταν περιστρέφετε τη συσκευή.

 Touch & hold delay (Καθυστέρηση παρατεταμένου αγγίγματος): Ορισμός του χρόνου καθυστέρησης όταν πατάτε παρατεταμένα στην οθόνη.

 Install web scripts (Εγκατάσταση σεναρίων ιστού): Επιλέξτε αν θέλετε να επιτρέπεται ή όχι η εγκατάσταση web scripts.

#### 15. Developers options (Επιλογές ανάπτυξης)

USB Debugging (Εντοπισμός σφαλμάτων USB): Κατάσταση
 debug όταν είναι συνδεδεμένη η συσκευή σε υπολογιστή μέσω
 USB.

Development device ID (Αναγνωριστικό ανάπτυξης
 συσκευής): Η ταυτότητα ID της συσκευής για developers.

Stay awake (Παραμονή σε κατάσταση λειτουργίας): Η οθόνη
 δεν θα απενεργοποιείται κατά τη διάρκεια φόρτισης.

 Allow mock locations (Να επιτρέπονται ψευδείς τοποθεσίες)

HDCP checking (Έλεγχος HDCP): Χρήση ελέγχου HDCP
 μόνο για υλικό DRM.

 Desktop backup password: (Κωδικός πρόσβασης αντιγράφου ασφαλείας επιφάνειας εργασίας)

Strict mode enabled (Ενεργοποίηση αυστηρής λειτουργίας):
 Αναβοσβήνει η οθόνη κατά την εκτέλεση μεγάλων λειτουργιών σε κύριο νήμα.

 Pointer location (Θέση δείκτη): Επικάλυψη οθόνης για προβολή τρεχόντων δεδομένων αφής.

 Show touches (Εμφάνιση αγγιγμάτων): Εμφάνιση οπτικών σχολίων για αγγίγματα.

Show screen updates (Εμφάνιση ενημερώσεων οθόνης):
 Αναβοσβήνουν περιοχές της οθόνης όταν ενημερώνονται.

Show CPU usage (Προβολή χρήσης CPU): Επικάλυψη
 οθόνης για προβολή τρέχουσας χρήσης CPU.

Force GPU rendering (Αναγκαστική απόδοση GPU): Χρήση
 επιτάχυνσης υλικού 2D στις εφαρμογές.

Window animation scale (Κλίμακα κίνησης παραθύρου):
 Κλίμακα κινούμενης εικόνας 1x.

Transition animation scale (Κλίμακα κίνησης μετάβασης):
 Κλίμακα κινούμενης εικόνας 1x.

Don't keep activities (Μη διατήρηση δραστηριοτήτων):
 Διαγραφή κάθε δραστηριότητας μετά τον τερματισμό.

Background process limit (Όριο διεργασιών παρασκηνίου):
 Τυπικό όριο.

 Show all ANRs (Εμφάνιση όλων των ANR): Εμφάνιση του παραθύρου "Η εφαρμογή δεν αποκρίνεται" για εφαρμογές παρασκηνίου.

#### 16. About tablet (Σχετικά με το Tablet)

System Updates (Ενημερώσεις λογισμικού): Έλεγχος για
 νέες ενημερώσεις λογισμικού

Status (Κατάσταση): Προβολή της κατάστασης της μπαταρίας,
 του δικτύου καθώς και άλλων πληροφοριών.

Legal Information (Νομικές πληροφορίες): Προβολή νομικών
 πληροφοριών Google, αδειών λογισμικού ανοιχτού κώδικα κ.ά.

Model number (Αριθμός μοντέλου): Προβολή του αριθμού μοντέλου.

Android Version (Έκδοση Android): Προβολή της έκδοσης

Android της συσκευής

 Baseband Version (Έκδοση baseband): Προβολή της έκδοσης Baseband της συσκευής

Kernel version (Έκδοση Kernel): Προβολή της έκδοσης
 Kernel της συσκευής

Build number (Αριθμός κατασκευής): Προβολή του αριθμού
 κατασκευής της συσκευής

## 13. Σύνδεση με υπολογιστή

Μπορείτε να συνδέσετε τη συσκευή με PC μέσω καλωδίου USB για αντιγραφή και διαγραφή αρχείων.

 Συνδέστε τη συσκευή με PC μέσω καλωδίου USB και θα εμφανιστεί η ένδειξη "USB connected" (Σύνδεση USB) στην οθόνη
 Πιέστε στην ένδειξη "USB connected" (Σύνδεση USB), επιλέξτε "Turn on USB storage" (Ενεργοποίηση αποθήκευσης USB) και στη συνέχεια θα δείτε ένα εικονίδιο που αναπαριστά τη συσκευή στο PC σας, μέσω του οποίου μπορείτε να κάνετε μετακίνηση και διαγραφή αρχείων από/ προς τη συσκευή και το PC.

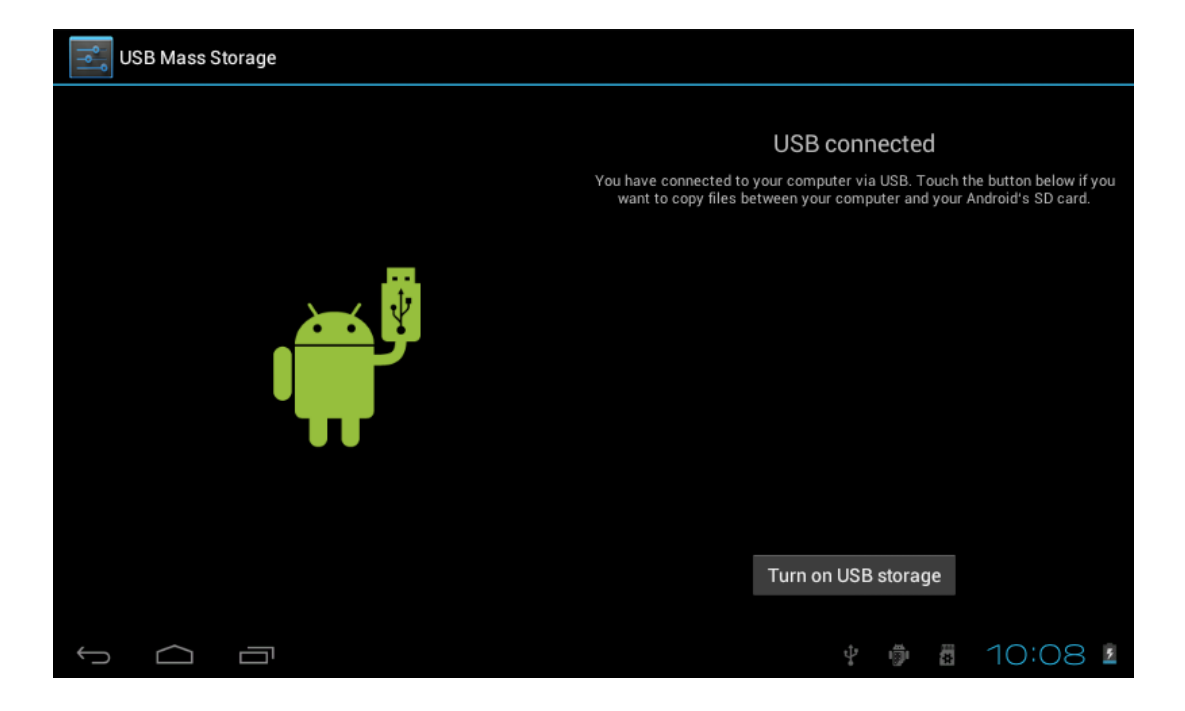

# 14. Αντιμετώπιση προβλημάτων

#### 1. Η συσκευή δεν ενεργοποιείται

Μήπως έχει αδειάσει η μπαταρία;

Συνδέστε το τροφοδοτικό και φορτίστε τη συσκευή.

Αν το πρόβλημα επιμένει και μετά τη φόρτιση, επικοινωνήστε με το εξουσιοδοτημένο σέρβις.

#### 2. Δεν ακούγεται ήχος στα ακουστικά

Βεβαιωθείτε ότι είναι ενεργοποιημένη η ένταση του ήχου

Αποσυνδέστε τα ακουστικά και συνδέστε τα ξανά. Πιέστε επαρκώς

το βύσμα ώστε να μπει καλά στην υποδοχή ακουστικών.

#### 3. Προβλήματα φόρτισης

Βεβαιωθείτε ότι έχετε συνδέσει σωστά το τροφοδοτικό.

Σας συνιστούμε να μην χρησιμοποιείτε τις μπροστινές θύρες USB 29

του PC για φόρτιση

#### 4. Προβλήματα μεταφοράς αρχείων

Βεβαιωθείτε ότι έχετε συνδέσει σωστά τη συσκευή με το PC.

Σας συνιστούμε να μην χρησιμοποιείτε τις μπροστινές θύρες USB του PC για σύνδεση με τη συσκευή.

# 5. Γιατί ορισμένα βίντεο που έχω μεταφέρει στη συσκευή δεν αναπαράγονται σωστά;

Αυτή η συσκευή είναι συμβατή με τις περισσότερες μορφές βίντεο, αλλά υπάρχουν και πάλι κάποιες διαφορές στα πρότυπα κωδικοποίησης, στη μέθοδο κωδικοποίησης, στην ανάλυση, στο ρυθμό δειγματοληψίας κ.ά. Υπάρχει λοιπόν περίπτωση να μην μπορούν να αναπαραχθούν όλες οι μορφές βίντεο ή να μην αναπαράγονται σωστά. Σ' αυτή την περίπτωση σας συμβουλεύουμε να χρησιμοποιήσετε εφαρμογές μετατροπής αρχείων για μετατροπή των αρχείων σε κάποια συμβατή μορφή και στη συνέχεια να τα μεταφέρετε στη συσκευή για αναπαραγωγή.

#### 6. Η συσκευή δεν αποκρίνεται ή δεν ενεργοποιείται

Σ' αυτή την περίπτωση, μπορείτε να πραγματοποιήσετε επανεκκίνηση πιέζοντας το πλήκτρο RESET στο πλάι της συσκευής.

#### 15. Γενικοί όροι εγγύησης

 Η εγγύηση ισχύει από την ημερομηνία αγοράς όπως αυτή αναγράφεται στην νόμιμη απόδειξη αγοράς και έχει χρονική διάρκεια ίση με αυτή αναγράφεται επίσης στην νόμιμη απόδειξη αγοράς.

Η εγγύηση ισχύει μόνο με την επίδειξη του εντύπου εγγύησης
 και της νόμιμης απόδειξης αγοράς.

3. Για οποιαδήποτε συναλλαγή του πελάτη όσον αναφορά το προϊόν που έχει προμηθευτεί από την Πλαίσιο Computers, είτε αυτό αφορά Service καταστήματος, είτε τηλεφωνική υποστήριξη, είτε επίσκεψη στο χώρο του πελάτη, θα πρέπει να γνωρίζει τον κωδικό πελάτη του όπως αυτός αναγράφεται στην απόδειξη αγοράς του προϊόντος.

4. Πριν την παράδοση ενός προϊόντος είτε για επισκευή, είτε πριν την επίσκεψη τεχνικού στον χώρο του πελάτη, είτε πριν την χρησιμοποίηση οποιασδήποτε τεχνικής υπηρεσίας, σε κάθε περίπτωση ο πελάτης οφείλει να δημιουργήσει αντίγραφα ασφαλείας για τα τυχόν δεδομένα του και να έχει σβήσει στοιχεία εμπιστευτικού χαρακτήρα ή προσωπικής φύσεως.

 Η επισκευή θα γίνεται στις τεχνικές εγκαταστάσεις της Πλαίσιο Computers, με την προσκόμιση της συσκευής από τον πελάτη κατά τις εργάσιμες ημέρες και ώρες.

6. Σε περίπτωση αδυναμίας επισκευής του ελαττωματικού προϊόντος η Πλαίσιο Computers το αντικαθιστά με άλλο ίδιο αντίστοιχων τεχνικών προδιαγραφών.

7. Ο τρόπος και τα έξοδα μεταφοράς από και προς τα σημεία τεχνικής υποστήριξης της Πλαίσιο Computers καθώς και η ενδεχόμενη ασφάλιση των προϊόντων είναι επιλογή και αποκλειστική ευθύνη του πελάτη.

8. Ο χρόνος αποπεράτωσης της επισκευής των προϊόντων **Turbo-X**, **Doop**, **Sentio**, **@Work**, **Connect** αποφασίζεται αποκλειστικά από την Πλαίσιο Computers και ορίζεται από 4 έως 48 ώρες εφόσον υπάρχει το απαραίτητο ανταλλακτικό. Μετά το πέρας των 15 ημερών η Πλαίσιο Computers δεσμεύεται να δώσει στον πελάτη προϊόν προς προσωρινή αντικατάσταση μέχρι την ολοκλήρωση επισκευής.

 Η επισκευή ή αντικατάσταση του προϊόντος είναι στην απόλυτη επιλογή της Πλαίσιο Computers. Τα ανταλλακτικά ή προϊόντα που αντικαταστάθηκαν περιέχονται στην αποκλειστική κυριότητα της.
 Η παρούσα εγγύηση δεν καλύπτει αναλώσιμα μέρη (πχ. CD,

μπαταρίες, καλώδια, κτλ.)

11.Οι τεχνικοί της Πλαίσιο Computers υποχρεούνται να προβούν στην εγκατάσταση και παραμετροποίηση μόνον των υλικών και προγραμμάτων που έχουν προμηθευτεί οι πελάτες από τα καταστήματα της Πλαίσιο Computers αποκλειόμενου οιουδήποτε άλλου προϊόντος άλλης εταιρείας.

12. Οι τεχνικοί της Πλαίσιο Computers δεν υποχρεούνται να προβούν σε οποιαδήποτε αντικατάσταση υλικού, στα πλαίσια της εγγύησης του προϊόντος και εφόσον ισχύει η εγγύηση αυτών, εάν δεν τους επιδειχθεί η πρωτότυπη απόδειξη ή το τιμολόγιο αγοράς του προς αντικατάσταση υλικού.

13.Η Πλαίσιο Computers δεν υποστηρίζει και δεν καλύπτει με εγγύηση προϊόντα στα οποία έχουν χρησιμοποιηθεί μη νόμιμα αντίγραφα λειτουργικών συστημάτων ή προγραμμάτων.

14. Η Πλαίσιο Computers δεν υποχρεούται να αποκαταστήσει βλάβες οποιονδήποτε υλικών τα οποία δεν έχουν αγορασθεί από τα καταστήματα της Πλαίσιο Computers, ή/και είναι είτε εκτός είτε εντός εγγύησης, είτε η βλάβη είχε προαναφερθεί, είτε παρουσιάστηκε κατά την διάρκεια της επισκευής ή της παρουσίας του τεχνικού.

15. Σε περίπτωση που η αγορά δεν έχει γίνει από τα καταστήματα της Πλαίσιο Computers ή είναι εκτός εγγύησης. Οποιαδήποτε

επισκευή/ αντικατάσταση γίνει, πραγματοποιείτε με αποκλειστική ευθύνη και έξοδα του πελάτη.

16.Η Πλαίσιο Computers δεν ευθύνεται για την εγκατάσταση, παραμετροποίηση, αποκατάσταση, παρενέργεια οποιουδήποτε λογισμικού ή/και προγράμματος που δεν εμπορεύεται.

17.Οι επισκέψεις των τεχνικών της Πλαίσιο Computers πραγματοποιούνται εντός της ακτίνας των 20 χλμ από το πλησιέστερο κατάστημα της και οι πραγματοποιηθείσες εργασίες επίσκεψης χρεώνονται βάση τιμοκαταλόγου.

18. Προϊόντα που παραμένουν επισκευασμένα ή με άρνηση επισκευής ή με αδύνατη επικοινωνία με τον κάτοχο της συσκευής άνω των 15 ημερολογιακών ημερών από την ενημέρωση του πελάτη, χρεώνονται με έξοδα αποθήκευσης.

19.Η η μέγιστη υποχρέωση που φέρει η Πλαίσιο Computers περιορίζεται ρητά και αποκλειστικά στο αντίτιμο που έχει καταβληθεί για το προϊόν ή το κόστος επισκευής ή αντικατάστασης οποιουδήποτε προϊόντος που δεν λειτουργεί κανονικά και υπό φυσιολογικές συνθήκες.

20. Η Πλαίσιο Computers δεν φέρει καμία ευθύνη για ζημιές που προκαλούνται από το προϊόν ή από σφάλματα λειτουργίας του προϊόντος, συμπεριλαμβανομένων των διαφυγόντων εσόδων και κερδών, των ειδικών, αποθετικών ή θετικών ζημιών και δεν φέρει

καμία ευθύνη για καμία αξίωση η οποία εγείρεται από τρίτους ή από εσάς για λογαριασμό τρίτων.

21. Με την παραλαβή της παρούσας εγγύησης ο πελάτης αποδέχεται ανεπιφύλακτα τους όρους της.

# 16. Τι δεν καλύπτει η εγγύηση προϊόντων Turbo-X,Doop, Sentio, @Work, Connect

 Δεν καλύπτει οποιοδήποτε πρόβλημα που έχει προκληθεί από λογισμικό ή άλλο πρόγραμμα καθώς και προβλήματα που έχουν προκληθεί από ιούς.

 Δεν καλύπτει μεταφορικά έξοδα από και προς τις εγκαταστάσεις της Πλαίσιο Computers.

 Δεν καλύπτει επισκευή, έλεγχο ή/και αντικατάσταση στον χώρο του πελάτη (Onsite)

4. Βλάβες που έχουν προκληθεί από κακή χρήση όπως,φθορές, πτώση ρίψη υγρών, σπασμένα ή/και αλλοιωμένα μέρη κτλ.

#### Δεδομένα και απώλεια

.Πριν την παράδοση ενός προϊόντος είτε για επισκευή, είτε πριν την επίσκεψη τεχνικού στον χώρο του πελάτη, είτε πριν την χρησιμοποίηση οποιασδήποτε τεχνικής υπηρεσίας, σε κάθε

περίπτωση ο πελάτης οφείλει να δημιουργήσει αντίγραφα ασφαλείας για τα τυχόν δεδομένα του και να έχει σβήσει στοιχεία εμπιστευτικού χαρακτήρα ή προσωπικής φύσεως.

1. Σε περίπτωση βλάβης σκληρού δίσκου ή/και γενικότερα οποιοδήποτε αποθηκευτικού μέσου η Πλαίσιο Computers υποχρεούται να αντικαταστήσει το ελαττωματικό υλικό, το οποίο αυτομάτως σημαίνει απώλεια των αποθηκευμένων αρχείων και λογισμικών χωρίς η Πλαίσιο Computers να έχει ευθύνη για αυτά.

2. Ο πελάτης είναι αποκλειστικά υπεύθυνος για την ασφάλεια και την φύλαξη των δεδομένων του, καθώς και για την επαναφορά και επανεγκατάσταση τους οποιαδήποτε στιγμή και για οποιοδήποτε λόγο και αιτία. Η Πλαίσιο Computers δεν θα είναι υπεύθυνη για την ανάκτηση και επανεγκατάσταση προγραμμάτων ή δεδομένων άλλων από αυτών που εγκατέστησε αρχικά κατά την κατασκευή του προϊόντος.

3. Η Πλαίσιο Computers δεν φέρει καμία ευθύνη για τα αποθηκευμένα δεδομένα (data, αρχεία, προγράμματα) στα μαγνητικά, μαγνητο-οπτικά ή οπτικά μέσα, καθώς και για οποιαδήποτε άμεση, έμμεση, προσθετική ή αποθετική ζημιά που προκύπτει από την απώλειά τους. Η φύλαξη και αποθήκευσης των δεδομένων ανήκει στην αποκλειστική ευθύνη του πελάτη.

Η εγγύηση παύει αυτόματα να ισχύει στις παρακάτω περιπτώσεις:

 Όταν το προϊόν υποστεί επέμβαση από μη εξουσιοδοτημένο από την Πλαίσιο Computers άτομο.

 Όταν η βλάβη προέρχεται από κακή συνδεσμολογία, ατύχημα, πτώση, κραδασμούς, έκθεση σε ακραίες θερμοκρασίες, υγρασία ή ρίψη υγρών.

 Όταν το προϊόν υποβάλλεται σε φυσική ή ηλεκτρική καταπόνηση.

 Όταν ο αριθμός κατασκευής, τα διακριτικά σήματα, ο σειριακός αριθμός έχουν αλλοιωθεί, αφαιρεθεί ή καταστραφεί.

5. Όταν το προϊόν χρησιμοποιείται με τρόπο που δεν ορίζεται από τις κατασκευαστικές προδιαγραφές ή σε απρόβλεπτο για τον κατασκευαστή περιβάλλον.

6. Όταν το πρόβλημα οφείλεται σε προγράμματα ή λογισμικό (πχ. ιούς, custom firmware κτλ.) που μεταβάλλουν τα λειτουργικά χαρακτηριστικά της συσκευής.

 Όταν δεν ακολουθούνται οι διαδικασίες συντήρησης του κατασκευαστή.

 Δεν παρέχεται εγγύηση ούτε εγγυάται προστασία για ζημιά που προκλήθηκε από λανθασμένη εγκατάσταση ή χρήση.

9. Δεν παρέχεται εγγύηση ούτε εγγυάται προστασία για προϊόντα τρίτων, λογισμικό και υλικό αναβάθμισης.

Θα πρέπει να παρέχετε στην Πλαίσιο Computers κάθε εύλογη διευκόλυνση, πληροφορία, συνεργασία, εγκαταστάσεις και πρόσβαση ώστε να έχει την δυνατότητα να εκτελέσει τα καθήκοντά της, ενώ σε περίπτωση μη τήρησης των ανωτέρω η Πλαίσιο Computers δεν θα υποχρεούται να εκτελέσει οποιαδήποτε υπηρεσία ή υποστήριξη. Είστε υπεύθυνοι για την αφαίρεση προϊόντων που δεν προμήθευσε η Πλαίσιο Computers κατά την διάρκεια της τεχνικής υποστήριξης, για την τήρηση αντιγράφων και την εμπιστευτικότητα όλων των δεδομένων που αφορούν το προϊόν.

# TURBOX